## Installation VPN Client für iOS und Android

FortiClient Download für iOS und Android

Achtung: bei aktuellen IOS und IPads funktioniert der Forticlient nicht.

Nach der Installation starten Sie ihn und richten ein neues Profil mit folgenden Daten ein:

- 1. SSL-VPN auswählen
- 2. Vebindungsname: THB-VPN
- 3. Remote Gateway: fgo.th-brandenburg.de
- 4. Port anpassen auswählen
- 5. Port: 10443
- 6. Authentifizierung: "Login speichern" wählen
- 7. Benutzername: < ihr Benutzername>
- 8. Speichern und Schließen
- 9. Verbinden